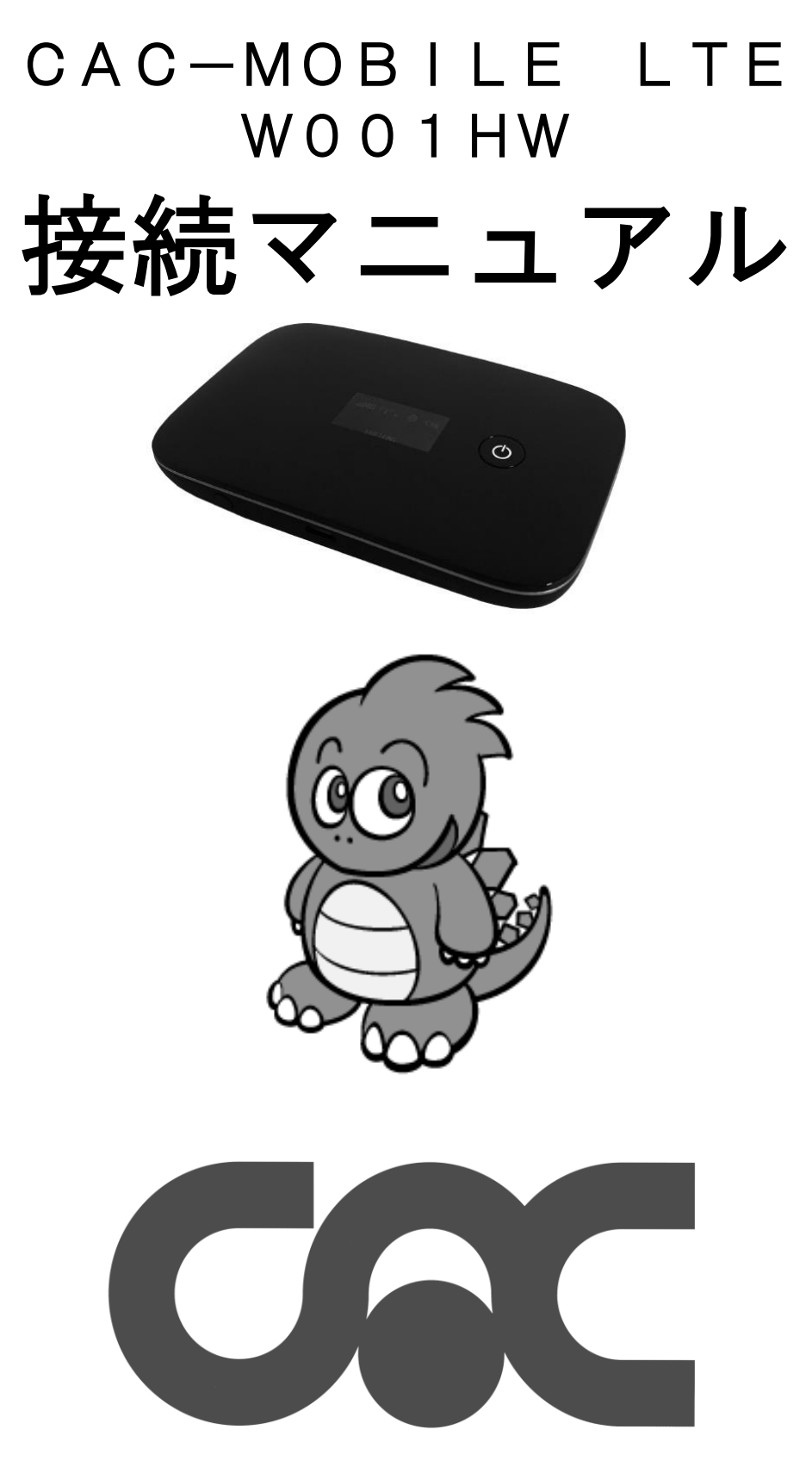

ご案内 この度は、「CAC-MOBILE」にご加入いただき誠にありがとうございます。 本書は、CAC-LTE端末 W001HWの接続方法について書かれております。 端末同封の『クイックスタートガイド』と、『お願いとご注意』もあわせてご覧ください。 ※保守作業等でサービスを一時停止する事があります。この場合はメール、ホームページ等で 事前にご連絡しております。 ※本書及び本書に記載されたサービスの内容は変更されることがあります。 予めご了承ください。 ~お問い合わせ先~ 〒475-0837 愛知県半田市有楽町8丁目26番地の2 コールセンター (0569) 21-0070 (0569) 23-3226 FAX URL www.cac12.jp E-MAIL support@cac12.jp

## ステップ1 機器・付属品を確認します

別紙『クイックスタートガイド』の表面右上の『お買い上げ品の確認』の項目で、機器、付属品が揃っているか をご確認ください。不足しているものがございましたら、CACまでご連絡ください。

## 、ステップ2 最初の設定をします

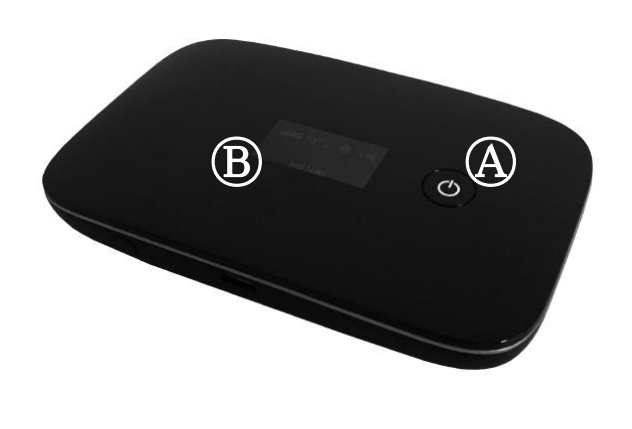

まず、 ④電源ボタンを5秒ほど押し、 電源を入れてください。

⑧本体液晶画面のが、以下の表示になるまで 待ちます。

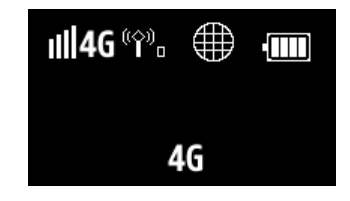

※上部の「4G」左側の電波レベル表示は、
 電波状況に応じて増減します。
 (クイックスタートガイドの
 「ディスプレイ表示について」参照)
 ※下部の「4G」は、端末設定によって
 WiFi/4Gと表示されます。
 (クイックスタートガイドの
 「各部の名称と機能」参照)

| Wi-Fi(無線 LAN)で使用する場合の設定    |
|----------------------------|
| Windows 10 のパソコンの場合        |
| Windows 8・8.1のパソコンの場合5 ページ |
| Windows 7のパソコンの場合          |
| Windows Vistaのパソコンの場合      |
| Mac OS X の場合               |
|                            |
|                            |

USB 接続で使用する場合の設定

------11 ページ

なお、パソコンの年式・型式によっては、記載の画面通りに表示されない場合が あります。詳しくは、パソコン付属の取扱説明書をご覧いただくか、販売店または パソコンメーカーにご相談ください。

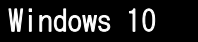

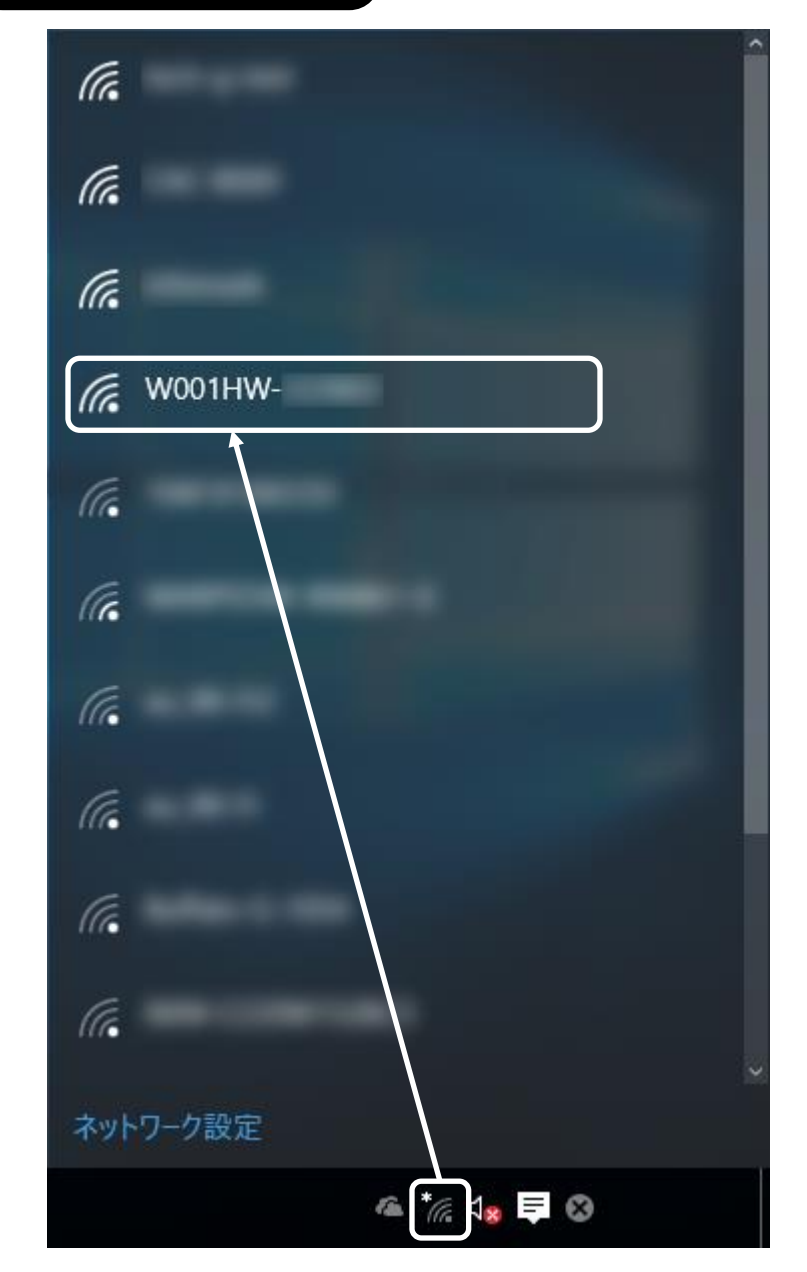

タスクバー(デスクトップ画面右下)の 🌇 をクリックします。

接続先一覧が表示されますので、 「WOO1HW-xxxxx」をクリックします。

※xxxxxx の部分は端末ごとに異なります。 無線 LAN 初期設定シールの SSID A の項目 をご覧いただくか、本体の WPS ボタンを 2 回押すと液晶画面に表示されます。

無線 LAN 初期設定 SSID A W001HW-xxxxxx WIFI KEY: xxxxxx SSID B:W001HWb-xxxxxx WIFI KEY: xxxxx

2

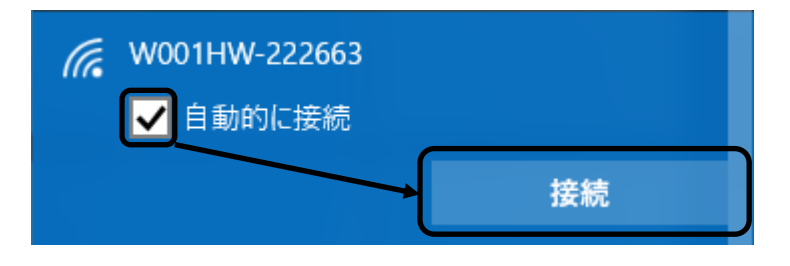

「**自動的に接続する」**にチェックが 入っていることを確認して、 「接続」をクリックします。

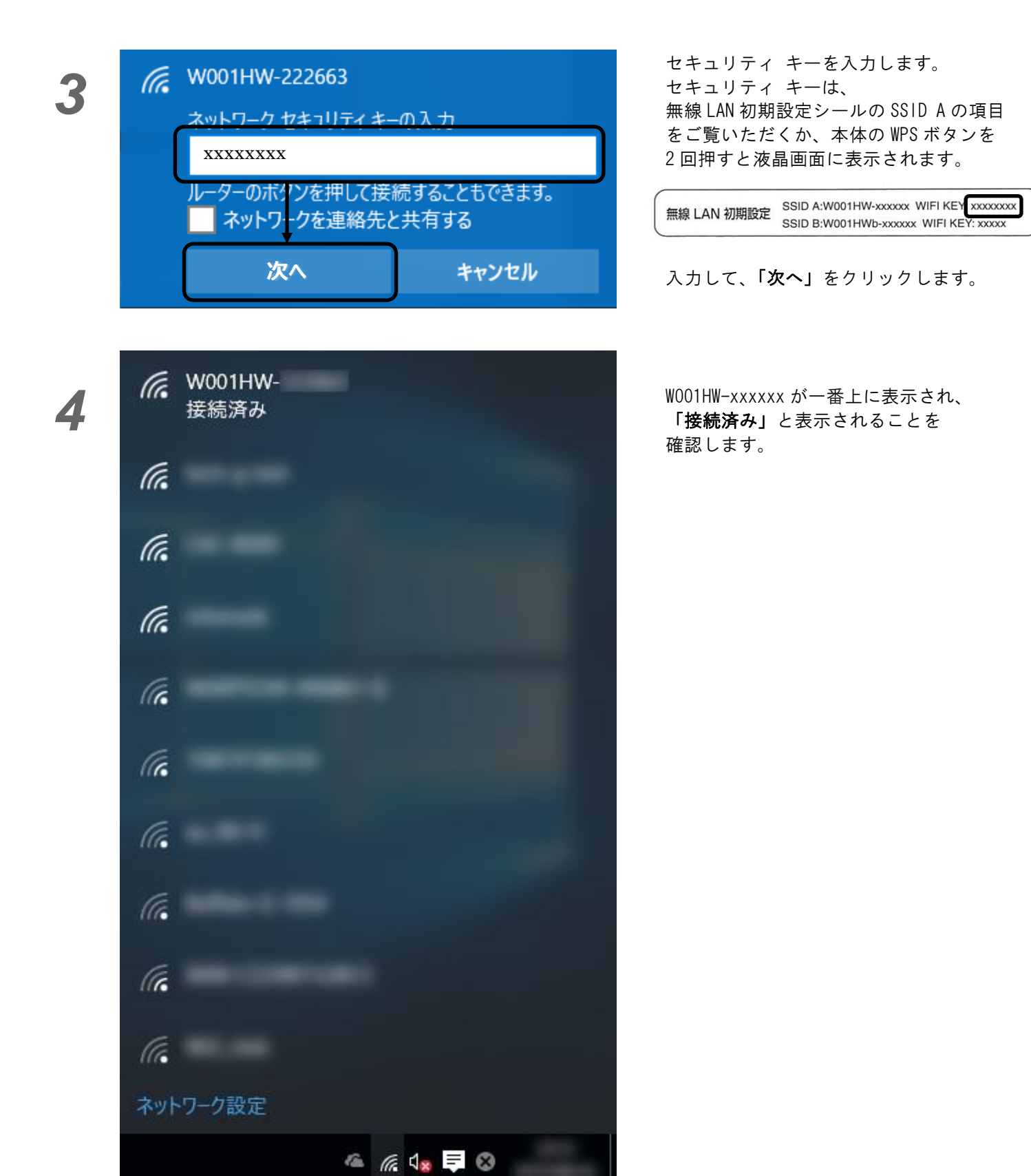

以上で設定は完了です。 次回からは、端末の Wi-Fi 電波をパソコンが認識すると、 自動的に接続されます。 CAPS &

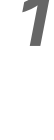

2

| ネットワーク  |
|---------|
| 接続設定の表示 |
| Wi-Fi   |
| all     |
| ad      |
| al      |
| woo1HW- |
| .ad     |
| all     |
| .ul     |
| .iil    |

タスクバー(デスクトップ画面右下)の しまたは をクリックします。

接続先一覧が表示されますので、 「WOO1HW-xxxxx」をクリックします。

※XXXXXX の部分は端末ごとに異なります。 無線 LAN 初期設定シールの SSID A の項目 をご覧いただくか、本体の WPS ボタンを 2 回押すと液晶画面に表示されます。

無線 LAN 初期設定 SSID AW001HW-xxxxxx WIFI KEY: xxxxxxx SSID B:W001HWb-xxxxxx WIFI KEY: xxxxx

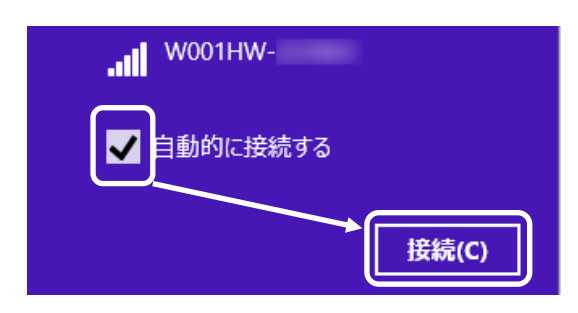

「自動的に接続する」にチェックが 入っていることを確認して、 「接続」をクリックします。

| 4 | <ul> <li>         ・ ネットワーク         ・・・・・・・・・・・・・・・・・・・・・・・・・・・・・</li></ul> | セキュリティ キーを入力します。<br>セキュリティ キーは、<br>無線 LAN 初期設定シールの SSID A の項目<br>をご覧いただくか、本体の WPS ボタンを<br>2 回押すと液晶画面に表示されます。<br>無線 LAN 初期設定 SSID A:W001HW-xxxxx WIFI KEY xxxxx<br>SSID B:W001HWb-xxxxx WIFI KEY xxxxx<br>SSID B:W001HWb-xxxxx WIFI KEY xxxxx<br>入力して、「OK」をクリック<br>します。 |
|---|----------------------------------------------------------------------------|----------------------------------------------------------------------------------------------------|
| 5 | <ul> <li>         ・・・・・・・・・・・・・・・・・・・・・・・・・・・・・</li></ul>                  | ご利用の環境に合わせて、<br>「はい」または「いいえ」を選択します。<br>※よくわからない方は、<br>「いいえ」を選択してください。                                                                                                    |
| 6 | ネットワーク<br>接続設定の表示<br>Wi-Fi<br>・』 W001HW-<br>接続済み<br>・』                     | WOO1HW-xxxxxxの下に、<br>「 <b>接続済み」</b> と表示されることを<br>確認します。                                                                                                    |

以上で設定は完了です。 次回からは、端末の Wi-Fi 電波をパソコンが認識すると、 自動的に接続されます。

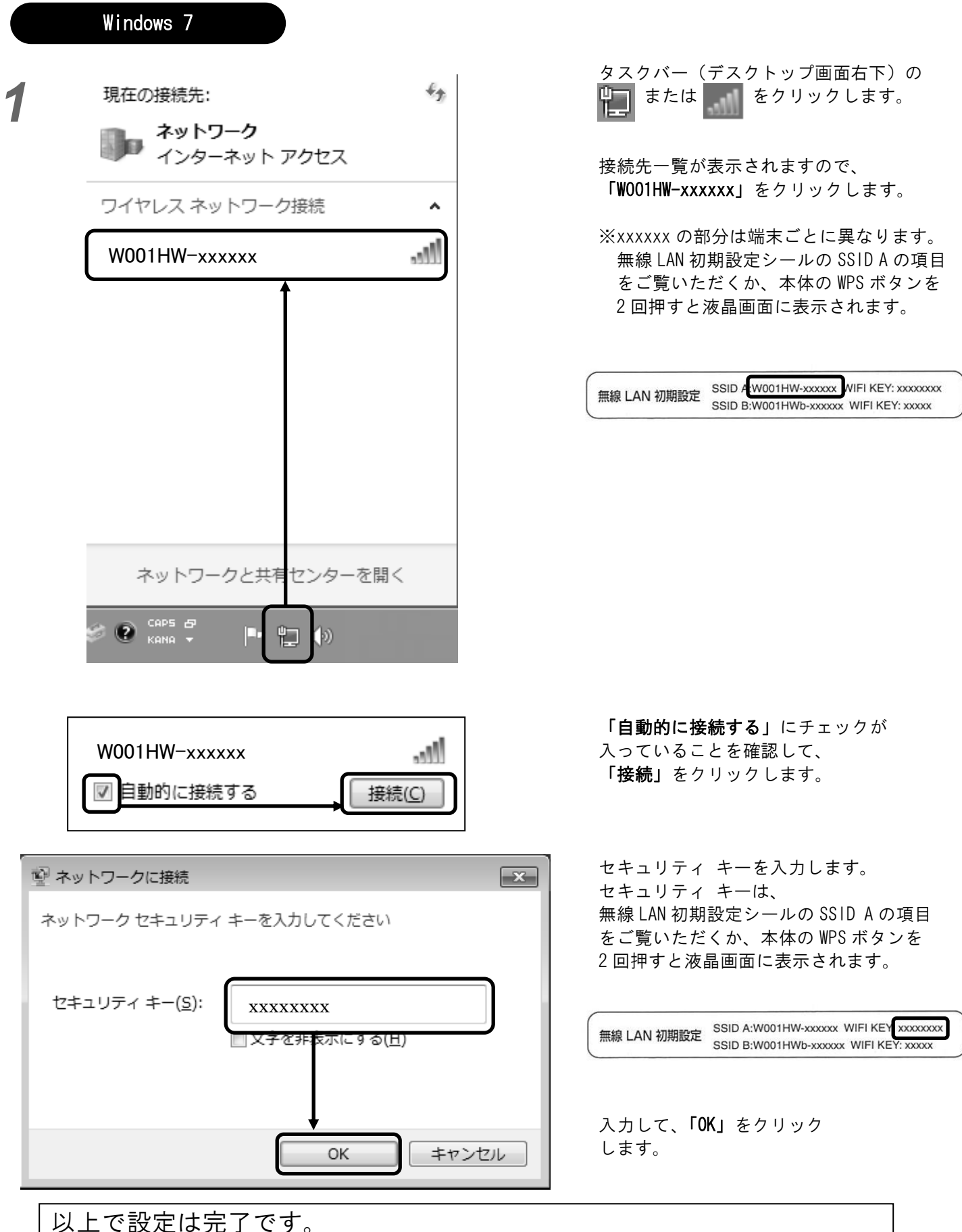

次回からは、端末のWi-Fi 電波をパソコンが認識すると、 自動的に接続されます。

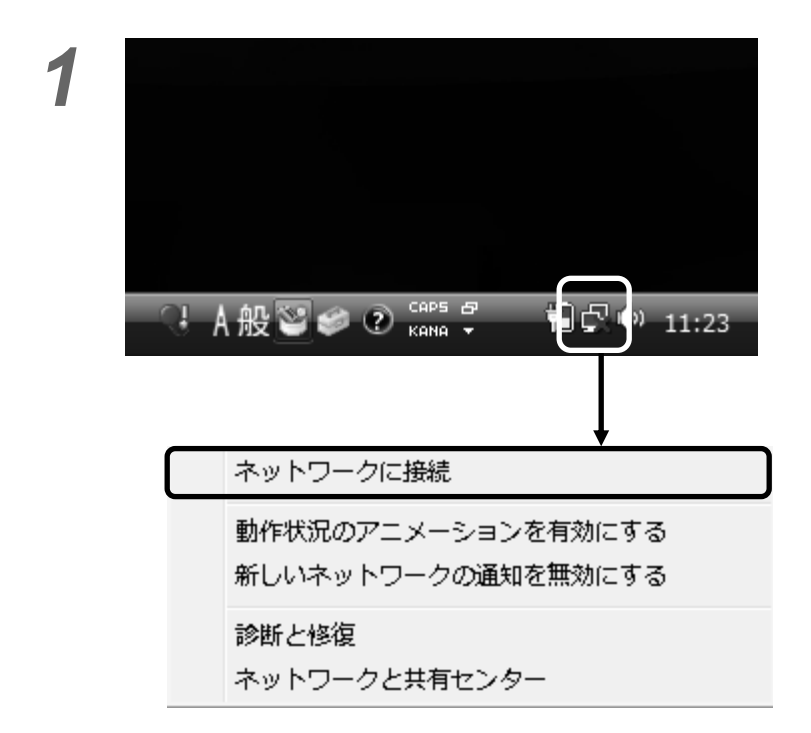

2

|                                                    | *             |
|----------------------------------------------------|---------------|
| し 聖 ネットワークに接続                                      |               |
| 接続するネットワークを選択します                                   |               |
| 表示 すべて                                             | - <del></del> |
| W001HW-xxxxxx セキュリティの設定が有効なネットワーク                  | 100           |
|                                                    |               |
|                                                    |               |
|                                                    |               |
| <u>接続またはネットワークをセットアップします</u><br>ネットワークと共有センターを聞きます |               |
| 接続                                                 | キャンセル         |

タスクバー(デスクトップ画面右下)の のアイコンを右クリックし、

出てきたメニューの **「ネットワークに接続」**をクリックします。

接続先一覧が表示されますので、 「WOO1HW-xxxxx」をクリックします。

※xxxxx の部分は端末ごとに異なります。 無線 LAN 初期設定シールの SSID A の項目 をご覧いただくか、本体の WPS ボタンを 2 回押すと液晶画面に表示されます。

無線 LAN 初期設定 SSID AW001HW-xxxxxx WIFI KEY: xxxxxxxx SSID B:W001HWb-xxxxxx WIFI KEY: xxxxx

## 3

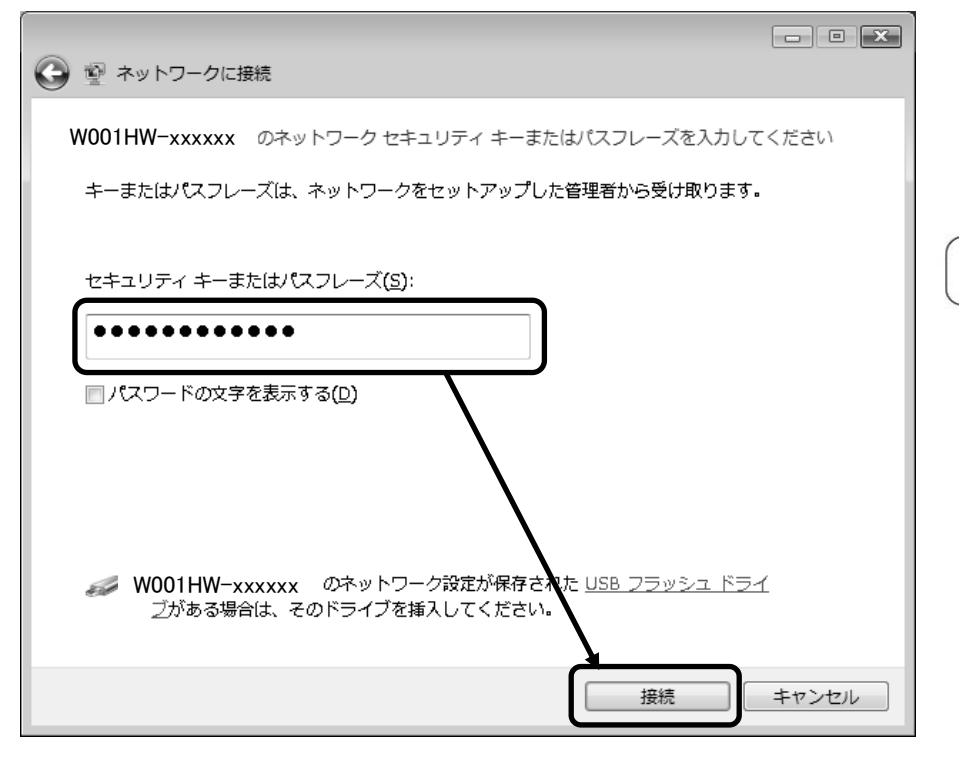

セキュリティ キーを入力します。 セキュリティ キーは、 無線 LAN 初期設定シールの SSID A の項目 をご覧いただくか、本体の WPS ボタンを 2 回押すと液晶画面に表示されます。

無線 LAN 初期設定 SSID A:W001HW-xxxxxx WIFI KEY xxxxxxx SSID B:W001HWb-xxxxxx WIFI KEY: xxxxx

入力して、**「接続」**をクリック します。

## 4

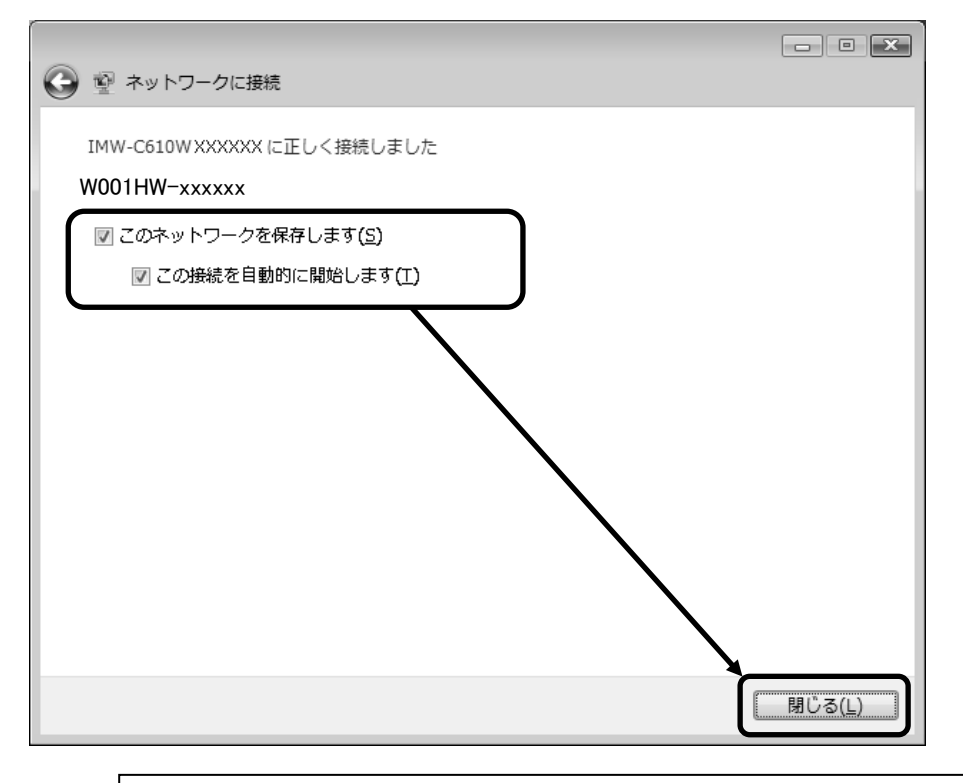

「このネットワークを保存します」と 「この接続を自動的に開始します」に チェックが入っていることを確認して、 閉じるをクリックします。

以上で設定は完了です。 次回からは、端末の Wi-Fi 電波をパソコンが認識すると、 自動的に接続されます。 ※Mac OSのバージョンにより、Wi-Fiセキュリティ設定の一部に対応していない事がございます。 最新のOSにアップデートしてからご利用ください。(画面はOS X El Capitanのものです)

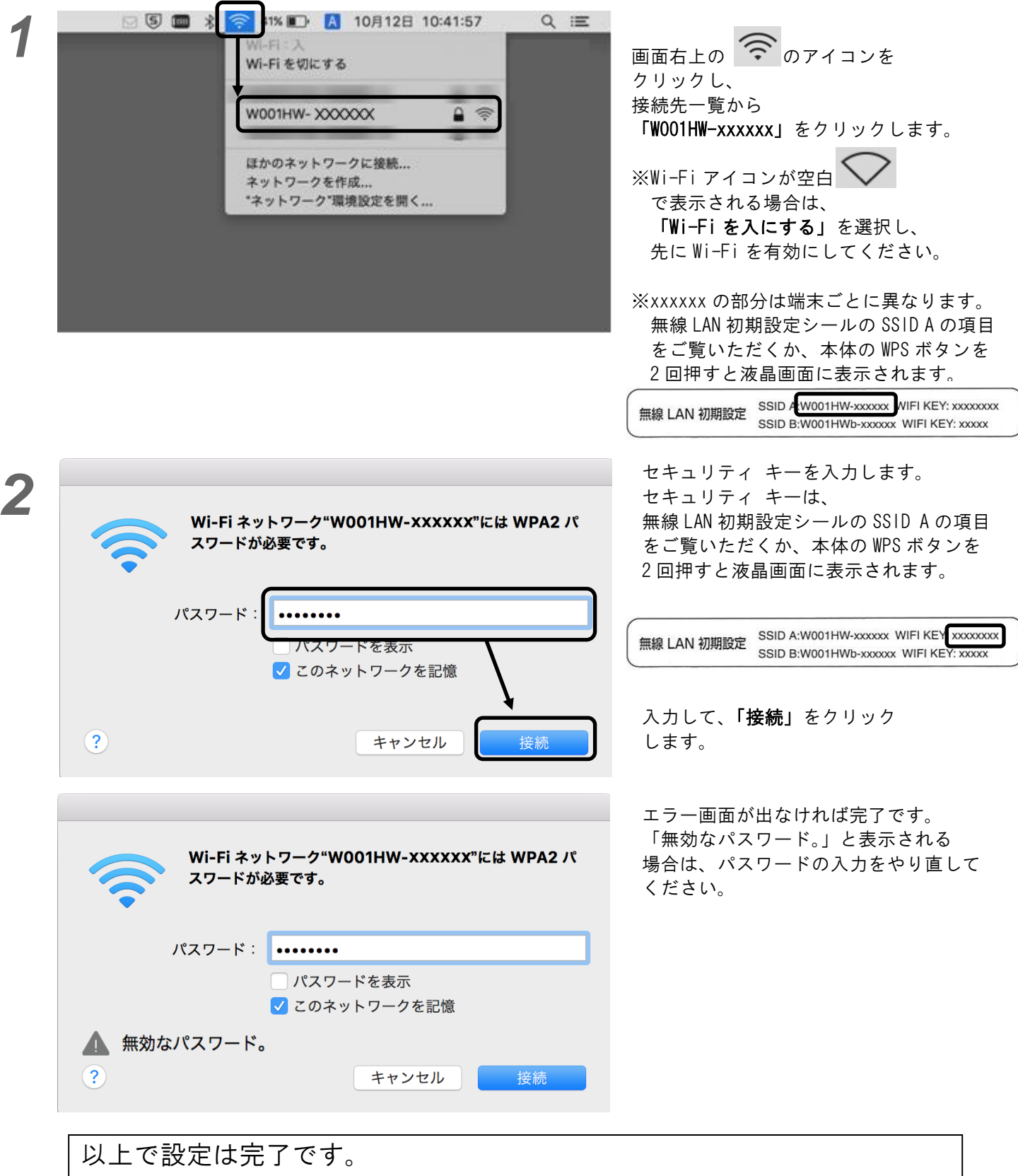

次回からは、端末のWi-Fi 電波をパソコンが認識すると、 自動的に接続されます。

10

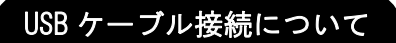

USB ケーブルでパソコンを接続して、インターネットをご利用される場合は、以下の設定を行ってください。 **無線 LAN のみでご利用の場合は、下記設定をする必要はございません。** 

①. LTE 端末を、パソコンに接続します。

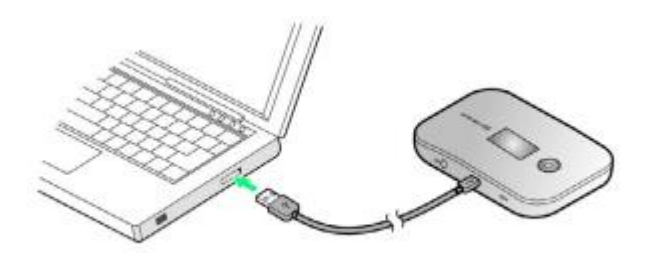

②. CD ドライブの AutoRun を選択します。 ・Windows 8/8.1

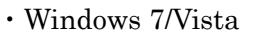

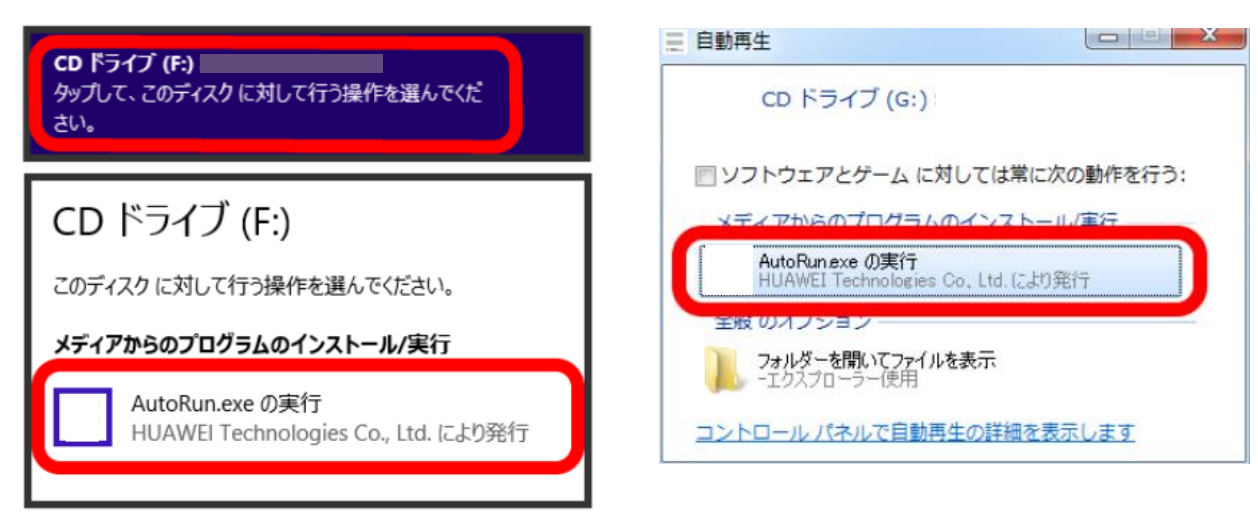

③. 『Japanese (日本語)』を選択して、OK をクリックします。

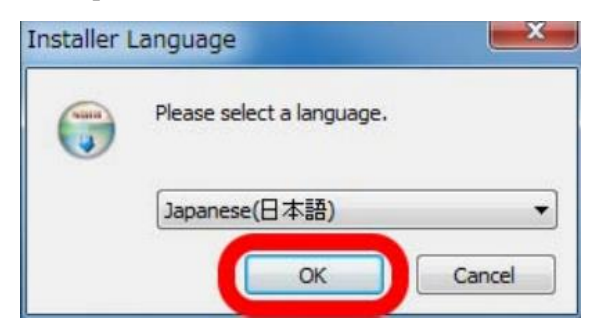

④. 『次へ』をクリックします。

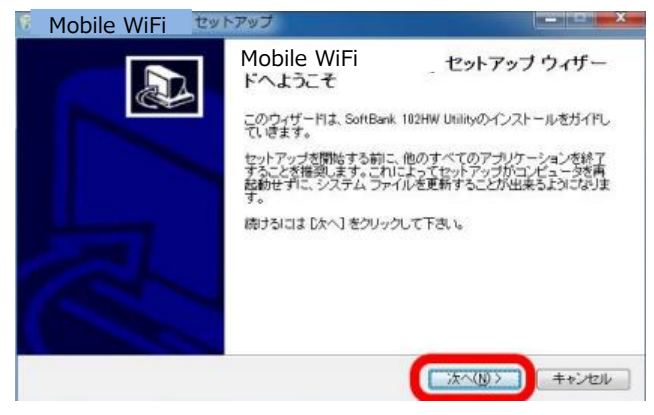

⑤. 使用許諾契約書に目を通して、『同意する』をクリックします。

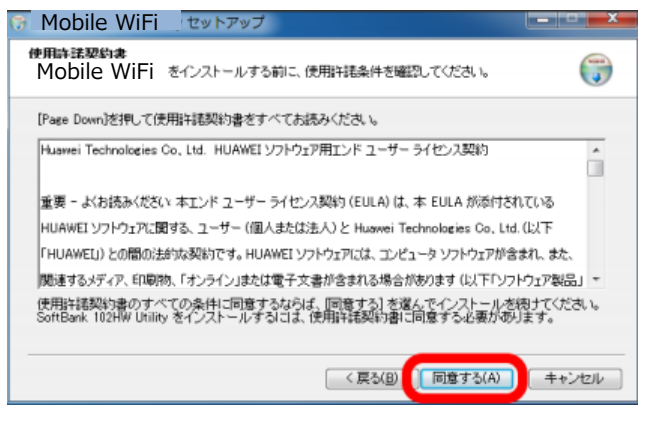

⑥.『インストール』をクリックします。

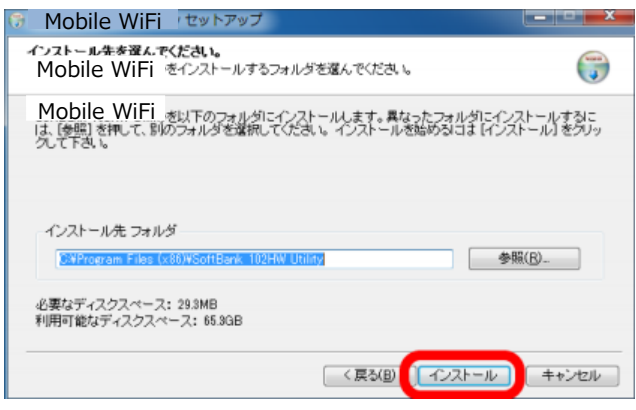

⑦. 『完了』をクリックします。

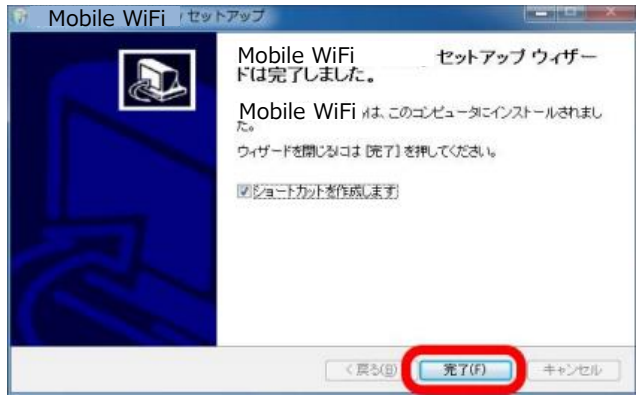

以上で USB 接続設定は完了です。